# DiscuzX3.2 Wordpress4.5.3 Linux 使用指南

### PHP运行环境: Discuz X3.2, Wordpress4.5.3

#### 【注意事项】

- 1、系统首次初始化启动较慢,请耐心等待,如长时间连不上请进入阿里云管理控制台,远程管理终端查看状态;
- 2、服务器管理员账户信息: Linux系统SSH默认管理员账户为root, 默认密码为新购ECS或者初始化系统盘时所设置;

#### 3、SSH端口安全起见修改为20169

3、该镜像环境没有图形界面,需操作Linux字符终端。

4、Discuz默认的后台管理地址:后台管理地址:<u>http://您的服务器IP地址/discuz/admin.php/</u>前台登陆地址:<u>http://您的服务器IP地址/discuz/forum.php</u> (Discuz使用管理,请参照<u>http://faq.comsenz.com/library/x3/</u>或<u>http://www.discuz.net/forum-3935-1.html</u>) 已经解析过域名的即可将IP地址替换为域名登陆,账户:admin,密码:cklera.com; Wordpress默认的后台管理地址: http://ip/wordpress/admin.php,用户名:admin 默认密码:cklera.com 前端页面地址<u>http://ip/discuz/forum.php</u>

- 4、MariaDB默认的管理用户名:root 默认密码:cldera.com 数据库discuz,账户discuz,密码:cldera.com 数据库wordpress,账户wordpress,密码:cldera.com
- 5、更多使用说明请参照PDF镜像使用指南;

#### 【环境介绍】

Apache主配置文件: /etc/httpd/conf/httpd.conf Discuz主目录: /var/www/html/discuz WordPress主目录: /var/www/html/wordpress PHP主配置文件: /etc/php.ini MariaDB主配置文件: /etc/my.cnf MariaDB数据目录: /var/lib/mysql

#### [Discuz]

#### http://123.57.151.232/discuz/forum.php

| 设为首页 收藏车站                                                  |                          |                                               |                                      | ×                                |
|------------------------------------------------------------|--------------------------|-----------------------------------------------|--------------------------------------|----------------------------------|
| O<br>DISCUZ!                                               |                          | 用户名 ×                                         | □ 自动登录<br>登录                         | 找回密码<br>立即注册                     |
| 论坛                                                         |                          |                                               | 快捷                                   | 得航 ▼                             |
| 请输入搜索内容                                                    | NH子 × Q 熟練: 活动 交友 discuz |                                               |                                      |                                  |
| ♠ > 论坛                                                     |                          |                                               |                                      |                                  |
| 🛃 今日: 0   昨日: 0   帖子: 0   会员: 1   欢迎新会员: admin             |                          |                                               |                                      | 最新回复                             |
| Discuz!                                                    |                          |                                               |                                      |                                  |
| 💭 默认版块                                                     |                          | 0/0 从未                                        |                                      |                                  |
| 在线会员 - 1 人在线 - 1 会员(0 隐身), 0 位游客 - 最高记录是 1 于 20            | 016-8-4.                 |                                               |                                      |                                  |
| 💶 管理员 🔃 離線厳主 📃 版主 🚺 会员                                     |                          |                                               |                                      |                                  |
| 🔽 admin                                                    |                          |                                               |                                      |                                  |
| <b>自方论友</b><br>提供最新 Discuzi 产品新闻、软件下载与技术交流                 |                          |                                               |                                      |                                  |
| Comsenz 漫游平台 Yeswan 专用主机                                   |                          |                                               |                                      |                                  |
| Powered by <b>Discuz!</b> X3.2<br>© 2001-2013 Commenz Inc. |                          | Archiver   手机版<br>GMT+8, 2016-8-4 22:47,Proce | 小黒屋  Comse<br>sed in 0.102683 second | enz Inc. 🧔<br>d(s), 20 queries . |

http://123.57.151.232/discuz/admin.php

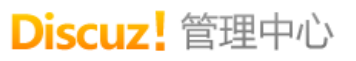

Discuz! 是 腾讯 旗下 Comsenz 公司推出的以社区为基础的专业建站平台,帮助网站实现一站式服务。

| 用户名 <mark>:</mark> |                  | admin   |
|--------------------|------------------|---------|
| 密                  | 码:               | •••••   |
| 提                  | 0:               | 无安全提问 🖌 |
|                    | 答 <mark>:</mark> |         |
|                    |                  | 提交      |

Powered by Discuz! X3.2 © 2001-2013, Comsenz Inc.

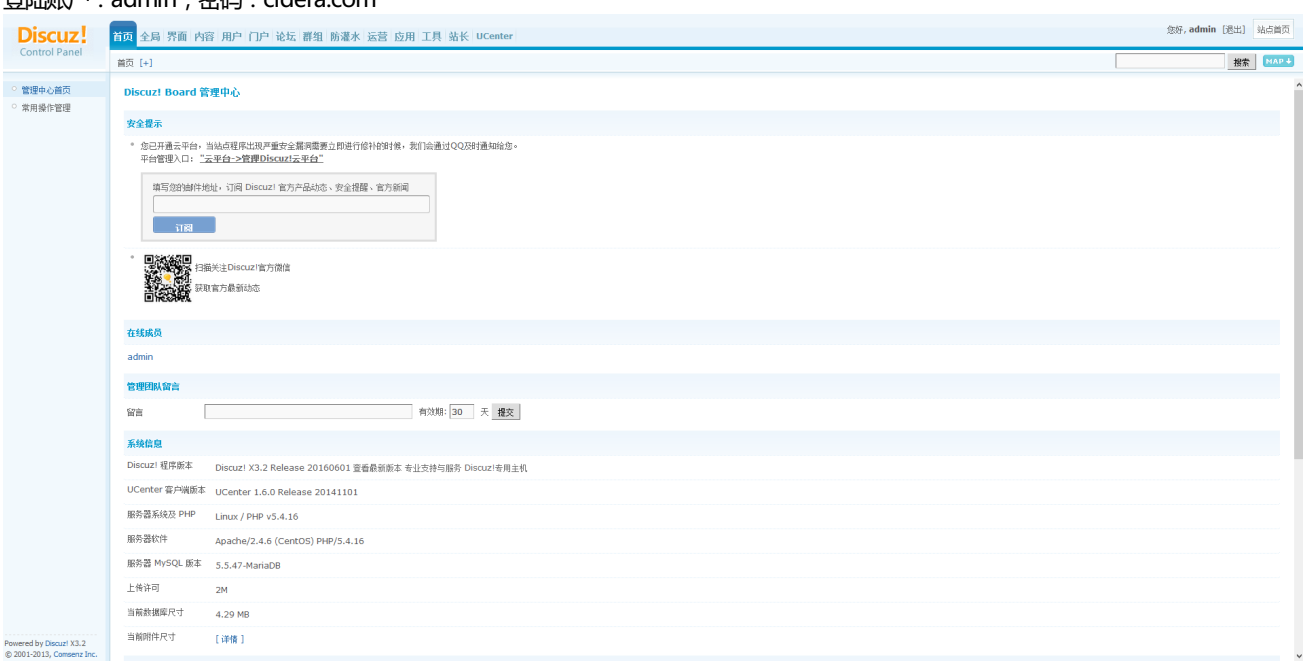

登陆账户: admin, 密码: cldera.com

【WordPress】 网站访问地址: <u>http://您的服务器IP地址/wordpress/</u>

| <b>巴齐,</b> 论     | 次仰使用WordPress。这是您的第一篇文音。编辑式删除它,然后开始写作吧」      | 搜索                              |
|------------------|----------------------------------------------|---------------------------------|
| <b>与1条评论</b>     | 小社人们,Horericoo。社友設計為。 加大手。 場件分開所 D) WHTH YES | <b>近期文章</b><br>•世界,您好!          |
|                  |                                              | 近期评论<br>•WordPress先生发表在《世界,您好!》 |
|                  |                                              | <b>文章归档</b><br>• 2016年八月        |
|                  |                                              | <b>分类目录</b><br>• 未分类            |
| <u>你的服务器IP</u> 」 | 助L/wordpress/wp-login.php                    |                                 |
|                  | 用户名或电子邮件地址                                   |                                 |
|                  | 密码                                           |                                 |

忘记密码?

← 回到wordpress

账户 : admin , 密码 : cldera.com

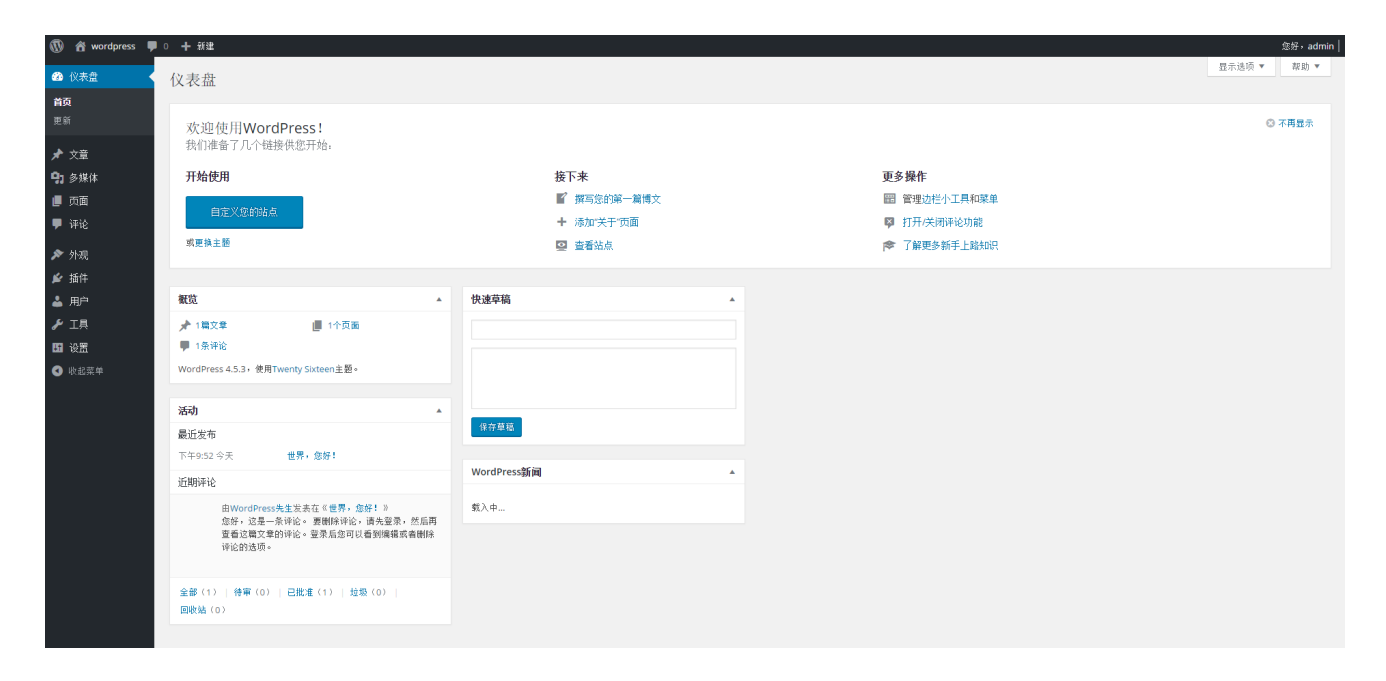

#### 【系统使用说明】

一、连接服务器

工具: Xshell

打开Xshell软件,新建会话

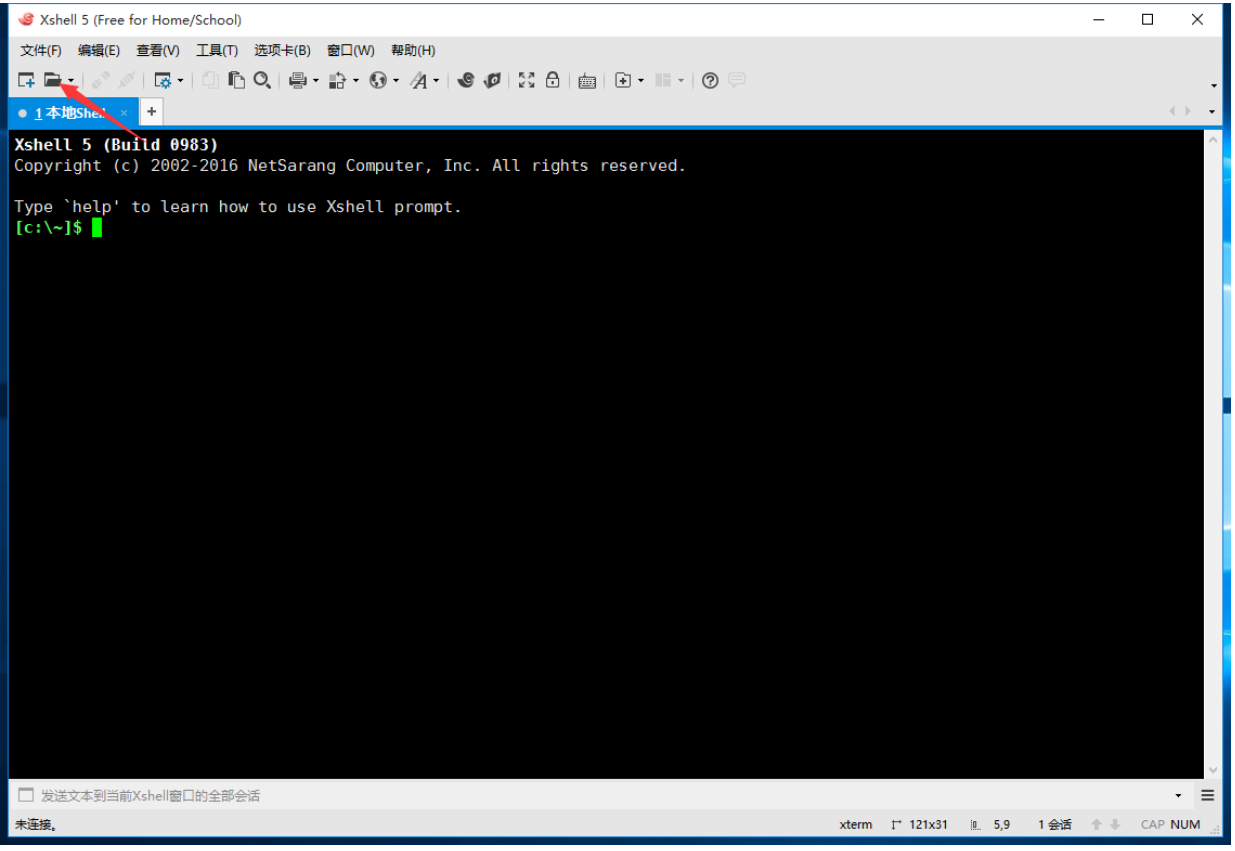

在【连接】选项中, 【名称】处随意填写, 【主机】处写入服务器IP地址, 端口号为SSH端口, 默认端口22, 该镜像SSH端口为20169;

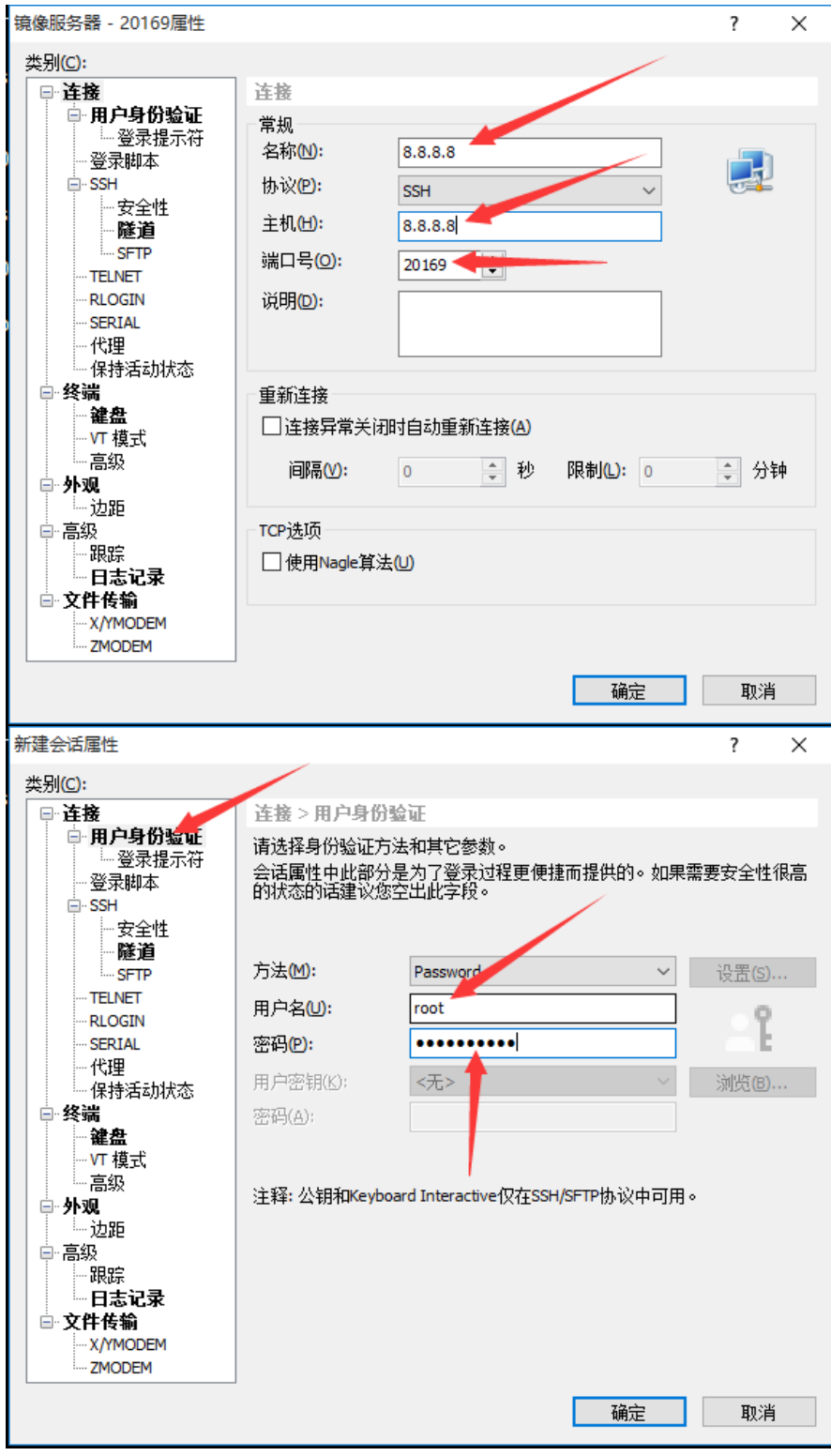

连接服务器进入Linux管理字符终端

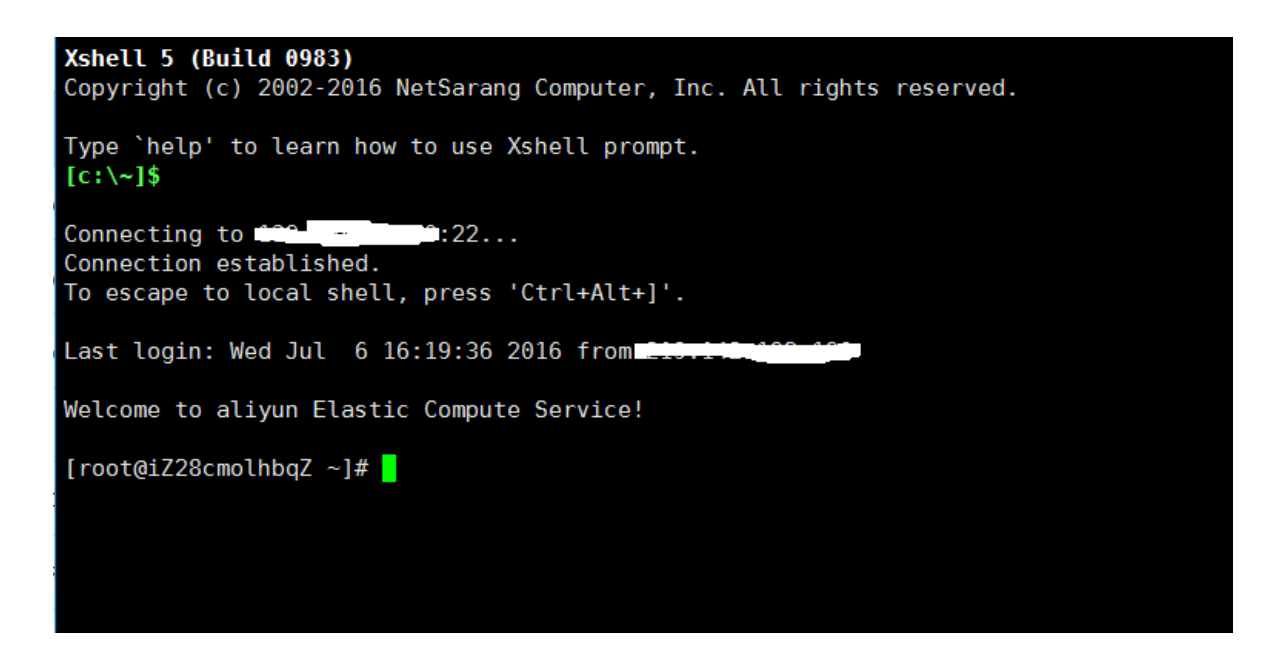

二、管理文件

工具: Xshell、Xftp

打开Xshell,点击工具栏【新建文件传输】按钮,打开Xftp工具

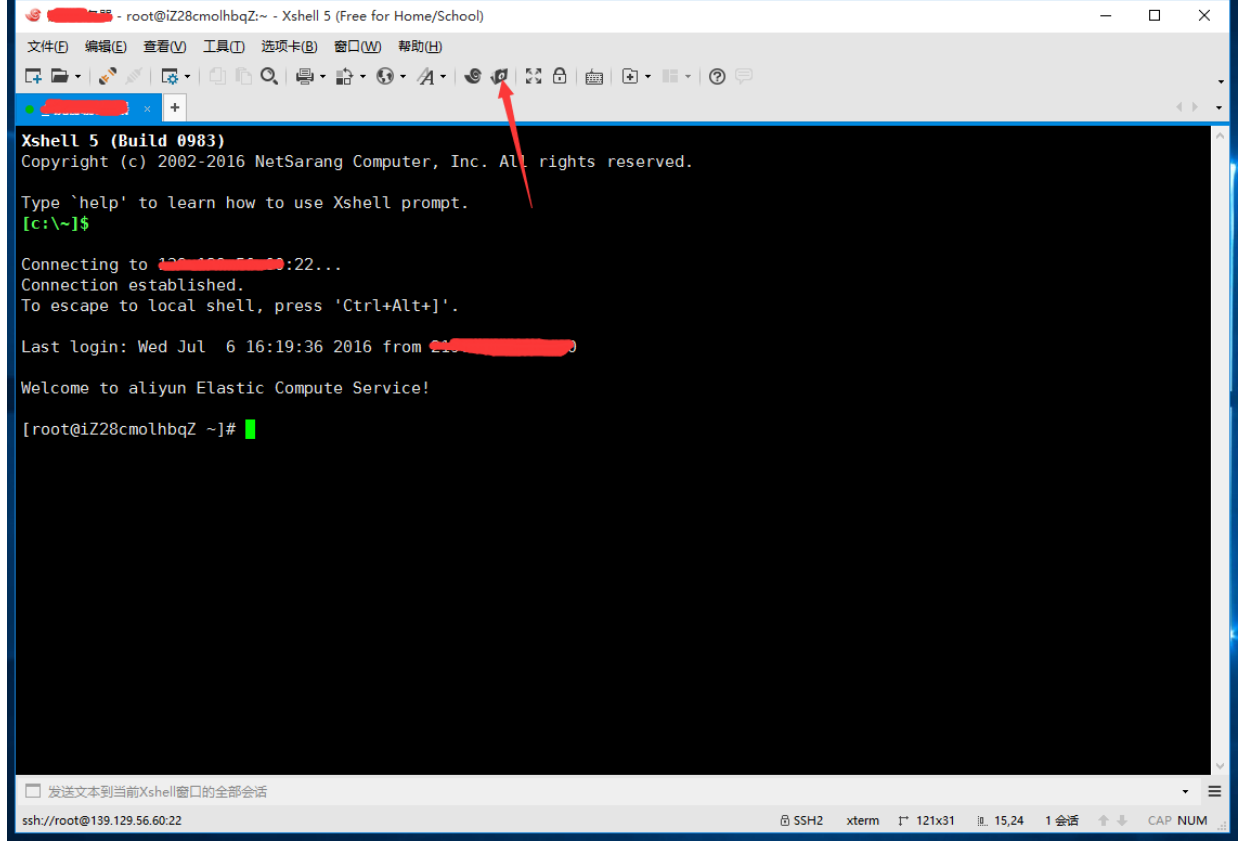

拖动文件即可上传下载,或者右键文件名称选择上传下载选项;

| <b>1</b>      | - Xftp 5 (Free for | Home/School) |                              |             |  |   |            |      |   |
|---------------|--------------------|--------------|------------------------------|-------------|--|---|------------|------|---|
| 文件(E) 编辑(E)   | 查看(V) 命令(C)        | 工具(I) 窗口     | l( <u>W</u> ) 帮助( <u>H</u> ) |             |  |   |            |      |   |
| - 🖙 🖻 •   🖋 🖉 | ( 📑 🕑 • 🗌          | i i ( 🔿 i    | 0 h 0 • S Ø                  | ¢ 💿 🚍       |  |   |            |      |   |
| ● 桌面 ×        |                    |              | • 100 400 55 50 ×            |             |  |   |            |      |   |
|               |                    |              | - 🖬 O                        | ← → 📙 /root |  |   |            |      |   |
| 名称  ^         | 大小                 | 类型           | 修改时间                         |             |  | ^ | 名称         | 大小 粪 | đ |
| 🔜 此电脑         |                    | 系统文件夹        | 1970/1/1, 8:00               |             |  |   | <b>.</b> . |      |   |
| •4家庭组         |                    | 系统文件夹        | 1970/1/1, 8:00               |             |  |   |            |      |   |
| 💷 控制面板        |                    | 系统文件夹        | 1970/1/1, 8:00               |             |  |   |            |      |   |
| 库             |                    | 系统文件夹        | 1970/1/1, 8:00               |             |  |   |            |      |   |
| 一网络           |                    | 系统文件夹        | 1970/1/1, 8:00               |             |  |   |            |      |   |

单独使用Xftp工具上传下载

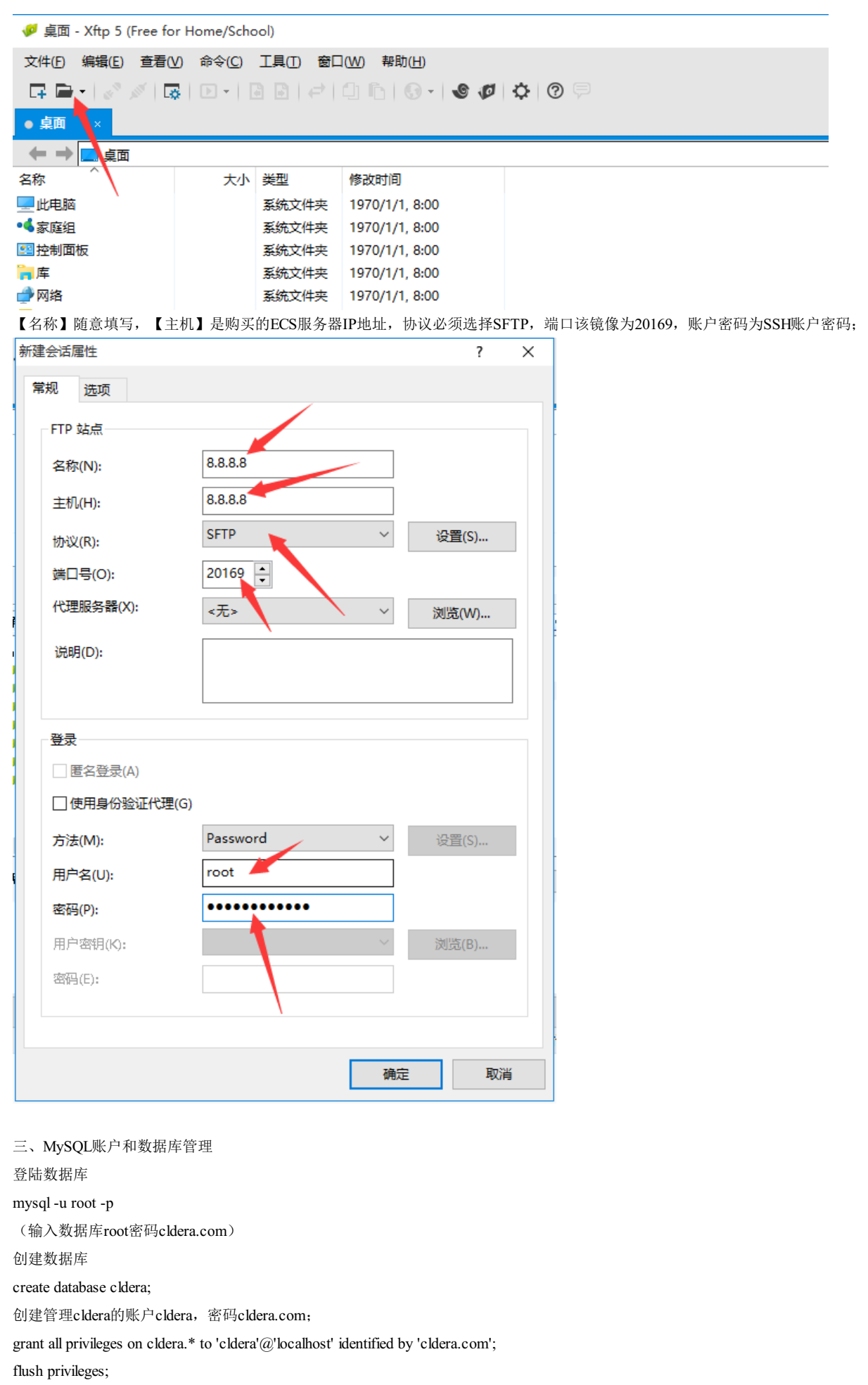

如需远程连接该账户,则使用

grant all privileges on cldera.\* to 'cldera'@'%' identified by 'cldera.com';

flush privileges;

导入SQL,将SQL上传至服务器/home/cldera.sql; 登陆MySQL管理器 use cldear; source /home/cldera.sql;

## 【小提示】

由于用户域名须自定义,为方便测试,使用目录方式访问discuz和wordpress,如将discuz配置为bbs.cldera.com,wordpress配置为www.cldera.com,服务器需要配置虚拟主机(以下配置请根据实际情况修改对应参数)

#### 新增www.cldera.com网站

- 1、域名后台将域名记录解析到服务器IP地址;
- 2、将wordpress网站目录从/var/www/html下移动到/home/www/,

mv /var/www/html/wordpress /home/www/

3、登陆服务器进入/etc/httpd/conf.d目录,

新建虚拟主机配置文件,命名为www.cldera.com.conf,配置文件内容如下

NameVirtualHost \*:80

<VirtualHost \*:80>

ServerAdmin admin@www.cldera.com

DocumentRoot /home/www/wordpress

ServerName <u>www.cldera.com</u>

ServerAlias cldera.com

ErrorLog logs/<u>www.cldera.com-error\_log</u>

CustomLog logs/<u>www.cldera.com-access\_log</u> common

</VirtualHost>

#### 新增bbs.cldera.com网站

1、域名后台将域名记录解析到服务器IP地址;

2、将discuz网站目录从/var/www/html下移动到/home/www/,

mv /var/www/html/discuz /home/www/

3、登陆服务器进入/etc/httpd/conf.d目录,

新建虚拟主机配置文件,命名为bbs.cldera.com.conf,配置文件内容如下

NameVirtualHost \*:80

<VirtualHost \*:80>

ServerAdmin admin@bbs.cldera.com

DocumentRoot /home/www/discuz

ServerName bbs<u>.cldera.com</u>

ErrorLog logs/<u>bbs.cldera.com-error\_log</u>

CustomLog logs/<u>bbs.cldera.com-access\_log</u> common

</VirtualHost>

重启服务

systemctl restart httpd.service